# Version 2 – February 21, 2025

#### Training Materials - Entering Case management or Netonal Netated Activities

This training module provides an overview of case management processes within the HIFIS system. It covers the fundamental aspects of client intake, assessment, case planning, and documentation within the system. By the end of this module, case managers will be equipped with the knowledge and skills to effectively use HIFIS for managing client data and supporting individuals experiencing homelessness.

The Case Management module allows the service provider to keep records of the activities done with a client to reach pre-determined goals. Each goal (desired outcome) that a caseworker and client work towards is a separate record in the Case Management module. For example, if a client has a mental health issue they would like to work on and they would also like to find employment, two Case Management records would be created for the client.

#### Quick steps to become comfortable with for Case Management in HIFIS:

#### 1. Case Management Summary List - (Front Desk > Case Management)

- Shows a list of all case plans under your agency created at the site for a given period of time.

2. View All Client Case Session Details or Add Session – (Front Desk > Clients > Seach Client > Client Vitals > Client Management – Case Management > Sessions > View All Sessions Details or Add Session).

| Training Module | Action                                                   |
|-----------------|----------------------------------------------------------|
| Case Management | New Record (Add Case/Goal) in Client                     |
|                 | Profile – Case Management List is created                |
|                 | <ul> <li>Seach Client &gt; Client Vitals &gt;</li> </ul> |
|                 | Client Management – Case                                 |
|                 | Management > Client – Case                               |
|                 | Management List > Add Case.                              |
| Case Management | New Record (Add Session) under the                       |
|                 | Sessions tab in Display Case Management                  |
|                 | is created                                               |
|                 | <ul> <li>Client – Case Management List &gt;</li> </ul>   |
|                 | Sessions > Add Session.                                  |

- Displays all case session details for a client's case plan or add a new case session.

#### **Enter a Consent for Client**

\*Note - This process will be performed before entering the Case Management and Group Activities.

## <u>Client calls/walks up, they want to proceed with formal Intake - Client search /</u> <u>creation:</u>

- Add Explicit consent with an expiry for Intake appointment
- Client comes back for intake meeting then add CA + Explicit and record efforts as Case Sessions in CM Module.

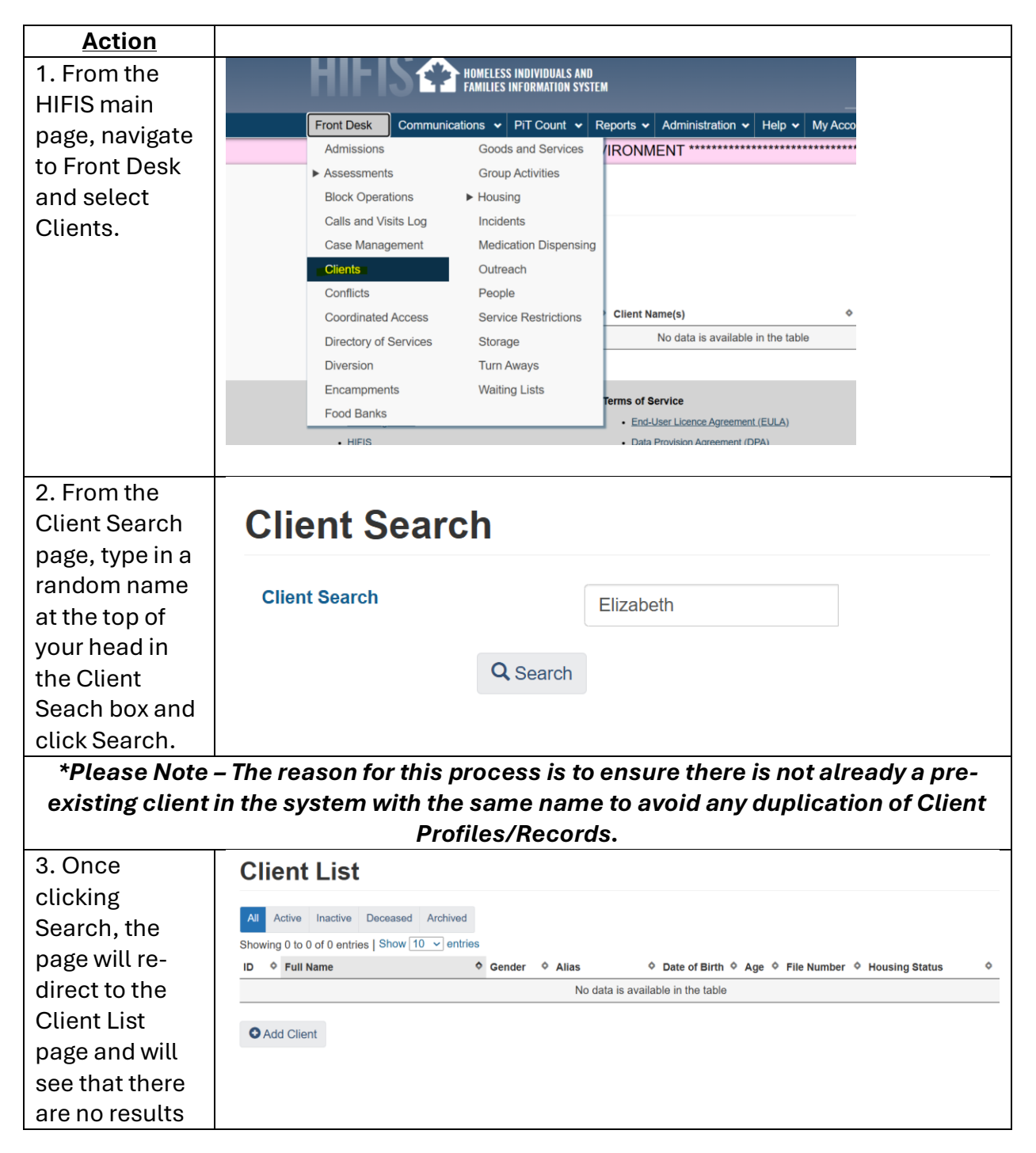

| for the name<br>entered.                                                                                                    |                                                                                                    |
|----------------------------------------------------------------------------------------------------|----------------------------------------------------------------------------------------------------|
| *Please Note –<br>is no current                                                                                                 | By performing this function the system (HIFIS) will detect that there client profile/record already in the system with the name entered. |
| 4. From the<br>Client List<br>page, user will<br>see that the "+<br>Add Client"                                                 | All Active Inactive Deceased Archived                                                                                                    |
| button has<br>populated and                                                                                                    | Showing 0 to 0 of 0 entries   Show 10 v entries                                                                                          |
| can now<br>proceed with<br>clicking + Add<br>Client button<br>to add new<br>profile/record<br>to the system.<br>5. Add Explicit | ID  Full Name  Add Client                                                                                                    |
| Consent with                                                                                                    | Add Client                                                                                                    |
| for Intake                                                                                                    | Consent Type Explicit × - *                                                                                                    |
| Appointment.                                                                                                    | Consent Start Date 2025-01-25                                                                                                    |
|                                                                                                    | Consent Expiry Date 2026-01-25                                                                                                    |
|                                                                                                    | Attachments     Select a file     Browse                                                                                                 |

| 6 Continue to                                                                                                    | Last Name                                                                                                    |                                                                                                    |                                                            | *                                                                                                    |                                                                                 |            |  |
|----------------------------------------------------------------------------------------------------|----------------------------------------------------------------------------------------------------|----------------------------------------------------------------------------------------------------|------------------------------------------------------------|----------------------------------------------------------------------------------------------------|---------------------------------------------------------------------------------|------------|--|
|                                                                                                    |                                                                                                    |                                                                                                    |                                                            | <u>^</u>                                                                                                    |                                                                                 |            |  |
| fill in the rest of                                                                                                    | First Name                                                                                                    |                                                                                                    |                                                            | *                                                                                                    |                                                                                 |            |  |
| the required                                                                                                    |                                                                                                    |                                                                                                    |                                                            |                                                                                                    |                                                                                 |            |  |
| fields marked                                                                                                    | Middle Name                                                                                                    |                                                                                                    |                                                            |                                                                                                    |                                                                                 |            |  |
| with a red star                                                                                                    |                                                                                                    |                                                                                                    |                                                            |                                                                                                    |                                                                                 |            |  |
| and click Save                                                                                                    | Alias 1                                                                                                    |                                                                                                    |                                                            |                                                                                                    |                                                                                 |            |  |
| when done.                                                                                                    | Alies 2                                                                                                    |                                                                                                    |                                                            |                                                                                                    |                                                                                 |            |  |
|                                                                                                    | AlldS 2                                                                                                    |                                                                                                    |                                                            |                                                                                                    |                                                                                 |            |  |
|                                                                                                    | Date of Birth Known                                                                                                    | Yes                                                                                                    |                                                            |                                                                                                    |                                                                                 |            |  |
|                                                                                                    |                                                                                                    |                                                                                                    |                                                            |                                                                                                    |                                                                                 |            |  |
|                                                                                                    | Date of Birth                                                                                                    |                                                                                                    |                                                            | <b># *</b>                                                                                                    |                                                                                 |            |  |
|                                                                                                    |                                                                                                    |                                                                                                    |                                                            |                                                                                                    |                                                                                 |            |  |
|                                                                                                    | Information Verified                                                                                                    | No                                                                                                    |                                                            |                                                                                                    |                                                                                 |            |  |
|                                                                                                    |                                                                                                    |                                                                                                    |                                                            |                                                                                                    |                                                                                 |            |  |
|                                                                                                    | Gender                                                                                                    | Select an o                                                                                                    | option                                                     | • <b>*</b>                                                                                                    |                                                                                 |            |  |
|                                                                                                    | *Please Note - Once the client profile/record has been created from this point on                                                                                                    |                                                                                                    |                                                            |                                                                                                    |                                                                                 |            |  |
| *Please Note –                                                                                                    | Once the client profil                                                                                                    | e/recor                                                                                                    | d has be                                                   | en created                                                                                                    | from this point                                                                 | on,        |  |
| *Please Note –<br>the user will re                                                                                                    | Once the client profil<br>turn to the client profi                                                                                                    | e/recor<br>ile/reco                                                                                                    | d has be<br>ord when                                       | en created,<br>thev return                                                                                                    | , from this point (<br>for intake meet                                          | on,<br>ing |  |
| *Please Note –<br>the user will re                                                                                                    | Once the client profil<br>turn to the client profi                                                                                                    | e/recor<br>ile/reco<br>Consent                                                                                                    | d has be<br>ord when<br>t to Cool                          | een created,<br>they return<br>rdinated Aco                                                                                                    | , from this point (<br>) for intake meet<br>cess.                               | on,<br>ing |  |
| *Please Note –<br>the user will re<br>2 When                                                                                                    | Once the client profil<br>turn to the client profi<br>and can change their (                                                                                                    | e/recor<br>ile/reco<br>Consent                                                                                                    | d has be<br>ord when<br>t to Coor                          | en created<br>they return<br>rdinated Acc                                                                                                    | , from this point (<br>for intake meet<br>cess.                                 | on,<br>ing |  |
| *Please Note –<br>the user will re<br>a<br>7. When<br>searching up                                                                                                    | Once the client profil<br>turn to the client profi<br>and can change their (<br>Client Information                                                                                                    | e/recor<br>ile/reco<br>Consent                                                                                                    | d has be<br>ord when<br>t to Coor<br>Clie                  | een created,<br>o they return<br>rdinated Acc<br>nt - Deta                                                                                                 | , from this point (<br>for intake meet<br>cess.<br>ails                         | on,<br>ing |  |
| *Please Note –<br>the user will re<br>a<br>7. When<br>searching up                                                                                                    | Once the client profil<br>turn to the client profi<br>and can change their (<br>Client Information                                                                                                    | e/recor<br>ile/reco<br>Consent                                                                                                    | d has be<br>ord when<br>t to Coor<br><b>Clie</b>           | een created,<br>o they return<br>rdinated Acc<br>nt - Deta                                                                                                 | from this point of<br>for intake meet<br>cess.<br>ails                          | on,<br>ing |  |
| *Please Note –<br>the user will re<br>7. When<br>searching up<br>previously                                                                                                    | Once the client profil<br>turn to the client profil<br>and can change their (<br>Client Information<br><u>Client Details</u>                                                                                                    | e/recor<br>ïle/reco<br>Consent                                                                                                    | rd has be<br>ord when<br>t to Coor<br>Clie<br>Vitals       | een created,<br>they return<br>rdinated Acc<br>nt - Deta<br>Contact Info                                                                                   | from this point of for intake meet<br>cess.<br>ails<br>Physical Appeara         | on,<br>ing |  |
| *Please Note –<br>the user will re<br>7. When<br>searching up<br>previously<br>entered client                                                                                                    | Once the client profil<br>turn to the client profi-<br>and can change their (<br>Client Information<br><u>Client Details</u><br><u>Consent</u><br>Castagts                                                                                                    | e/recor<br>ile/reco<br>Consent                                                                                                    | d has be<br>ord when<br>t to Coor<br><b>Clie</b><br>Vitals | een created,<br>they return<br>rdinated Acc<br>nt - Deta<br>Contact Info                                                                                   | from this point of for intake meet<br>cess.<br>alls<br>Physical Appeara         | on,<br>ing |  |
| *Please Note –<br>the user will re<br>a<br>7. When<br>searching up<br>previously<br>entered client<br>profile/record,                                                                                                    | Once the client profil<br>turn to the client profi-<br>and can change their (<br>Client Information<br><u>Client Details</u><br><u>Consent</u><br><u>Contacts</u>                                                                                                    | e/recor<br>ile/reco<br>Consent                                                                                                    | d has be<br>ord when<br>t to Coor<br><b>Clie</b><br>Vitals | een created,<br>o they return<br>rdinated Acc<br>nt - Deta<br>Contact Info<br>Consent Typ                                                                  | from this point of for intake meet<br>cess.<br>ails<br>Physical Appeara         | on,<br>ing |  |
| *Please Note –<br>the user will re<br>7. When<br>searching up<br>previously<br>entered client<br>profile/record,<br>user will                                                                                                    | Once the client profil<br>turn to the client profi-<br>and can change their (<br>Client Information<br><u>Client Details</u><br><u>Consent</u><br><u>Contacts</u><br><u>Documents</u>                                                                                                    | e/recor<br>ile/reco<br>Consent                                                                                                    | rd has be<br>ord when<br>t to Coor<br>Clie<br>Vitals       | een created,<br>they return<br>rdinated Acc<br>nt - Deta<br>Contact Info<br>Consent Typ                                                                    | from this point of for intake meet<br>cess.<br>alls<br>Physical Appearance      | on,<br>ing |  |
| *Please Note –<br>the user will re<br>7. When<br>searching up<br>previously<br>entered client<br>profile/record,<br>user will<br>navigate to the                                                                                                    | Once the client profil<br>turn to the client profi-<br>and can change their (<br>Client Information<br>Client Details<br>Consent<br>Contacts<br>Documents<br>Education                                                                                                    | e/recor<br>ile/reco<br>Consent<br>Consent<br>Conse | rd has be<br>ord when<br>t to Coor<br>Clie<br>Vitals       | een created,<br>they return<br>rdinated Acc<br>nt - Deta<br>Contact Info<br>Consent Typ<br>Full Name                                                       | from this point of for intake meet<br>cess.<br>alls<br>Physical Appearan        | on,<br>ing |  |
| *Please Note –<br>the user will re<br>a<br>7. When<br>searching up<br>previously<br>entered client<br>profile/record,<br>user will<br>navigate to the<br>"Client                                                                                          | Once the client profileturn to the client profileturn to the client profileture to the client profileture to the client pr | e/recor<br>ile/reco<br>Consent<br>Consent                                                                                                    | rd has be<br>ord when<br>t to Coor<br>Clie<br>Vitals       | een created,<br>o they return<br>rdinated Acc<br>nt - Deta<br>Contact Info<br>Consent Typ<br>Full Name                                                     | o from this point of for intake meet<br>cess.<br>ails<br>Physical Appearance    | on,<br>ing |  |
| *Please Note –<br>the user will re<br>7. When<br>searching up<br>previously<br>entered client<br>profile/record,<br>user will<br>navigate to the<br>"Client<br>Information"                                                                               | Once the client profil<br>turn to the client profi-<br>and can change their (<br>Client Information<br>Client Details<br>Consent<br>Contacts<br>Documents<br>Education<br>Family<br>Financial Profile                                                                                                    | e/recor<br>ile/reco<br>Consent<br>Consent<br>Conse | rd has be<br>ord when<br>t to Coor<br>Clie<br>Vitals       | een created,<br>o they return<br>rdinated Acc<br>nt - Deta<br>Contact Info<br>Consent Typ<br>Full Name<br>Gender                                           | o from this point of<br>for intake meet<br>cess.<br>AIIS<br>Physical Appearan   | on,<br>ing |  |
| *Please Note –<br>the user will re<br>7. When<br>searching up<br>previously<br>entered client<br>profile/record,<br>user will<br>navigate to the<br>"Client<br>Information"<br>drop down                                                                  | Once the client profil<br>turn to the client profi-<br>and can change their (<br>Client Information<br>Client Details<br>Consent<br>Contacts<br>Documents<br>Education<br>Family<br>Financial Profile<br>Health Information                                                                                                    | e/recor<br>ile/reco<br>Consent<br>O<br>O<br>O<br>O<br>O                                                                                                    | rd has be<br>ord when<br>t to Coor<br>Clie<br>Vitals       | een created,<br>they return<br>rdinated Acc<br>nt - Deta<br>Contact Info<br>Consent Typ<br>Full Name<br>Gender<br>Alias                                    | from this point of for intake meet<br>cess.<br>Alls<br>Physical Appearan        | on,<br>ing |  |
| *Please Note –<br>the user will re<br>a<br>7. When<br>searching up<br>previously<br>entered client<br>profile/record,<br>user will<br>navigate to the<br>"Client<br>Information"<br>drop down<br>menu from                                                | Once the client profileturn to the client profileturn to the client pr | e/recor<br>ile/reco<br>Consent<br>O<br>O<br>O<br>O<br>O<br>O<br>O                                                                                                    | rd has be<br>ord when<br>t to Coor<br>Clie<br>Vitals       | een created,<br>o they return<br>rdinated Acc<br>ont - Deta<br>Contact Info<br>Consent Typ<br>Full Name<br>Gender<br>Alias                                 | o from this point of<br>for intake meet<br>cess.<br>ails<br>Physical Appearance | on,<br>ing |  |
| *Please Note –<br>the user will re<br>7. When<br>searching up<br>previously<br>entered client<br>profile/record,<br>user will<br>navigate to the<br>"Client<br>Information"<br>drop down<br>menu from<br>Client – Details                                 | Once the client profil<br>turn to the client profi-<br>and can change their (<br>Client Information<br>Client Details<br>Consent<br>Consent<br>Contacts<br>Documents<br>Education<br>Family<br>Financial Profile<br>Health Information<br>Housing History<br>Identification                                                                                                    | e/recor<br>ile/reco<br>Consent<br>Consent<br>Conse | rd has be<br>ord when<br>t to Coor<br>Clie<br>Vitals       | een created,<br>they return<br>rdinated Acc<br>nt - Deta<br>Contact Info<br>Consent Typ<br>Full Name<br>Gender<br>Alias<br>File Number                     | o from this point of<br>for intake meet<br>cess.<br>AIIS<br>Physical Appearan   | on,<br>ing |  |
| *Please Note –<br>the user will re<br>a<br>7. When<br>searching up<br>previously<br>entered client<br>profile/record,<br>user will<br>navigate to the<br>"Client<br>Information"<br>drop down<br>menu from<br>Client – Details<br>and select              | Once the client profil<br>turn to the client profil<br>and can change their (<br>Client Information<br>Client Details<br>Consent<br>Consent<br>Contacts<br>Documents<br>Education<br>Family<br>Financial Profile<br>Health Information<br>Housing History<br>Identification<br>Indigenous Status                                                                                                    | e/recor<br>ile/reco<br>Consent<br>O<br>O<br>O<br>O<br>O<br>O<br>O<br>O<br>O                                                                                                    | rd has be<br>ord when<br>t to Coor<br>Clie<br>Vitals       | een created,<br>they return<br>rdinated Acc<br>nt - Deta<br>Contact Info<br>Consent Typ<br>Full Name<br>Gender<br>Alias<br>File Number                     | o from this point of for intake meet<br>cess.<br>ails<br>Physical Appearan      | on,<br>ing |  |
| *Please Note –<br>the user will re<br>a<br>7. When<br>searching up<br>previously<br>entered client<br>profile/record,<br>user will<br>navigate to the<br>"Client<br>Information"<br>drop down<br>menu from<br>Client – Details<br>and select<br>"Consent" | Once the client profile<br>turn to the client profile<br>and can change their (<br>Client Information<br>Client Details<br>Consent<br>Contacts<br>Documents<br>Education<br>Family<br>Financial Profile<br>Health Information<br>Housing History<br>Identification                                                                                                    | e/recor<br>ile/reco<br>Consent<br>O<br>O<br>O<br>O<br>O<br>O<br>O<br>O<br>O<br>O<br>O                                                                                                    | rd has be<br>ord when<br>t to Coon<br>Clie<br>Vitals       | een created,<br>o they return<br>rdinated Acc<br>ont - Deta<br>Contact Info<br>Consent Typ<br>Full Name<br>Gender<br>Alias<br>File Number<br>Date of Birth | n from this point of<br>o for intake meet<br>cess.<br>ails<br>Physical Appearan | on,<br>ing |  |

| 8. Client      | Client - Add                        | Consent                                                                                                    |  |  |  |  |
|----------------|-------------------------------------|----------------------------------------------------------------------------------------------------|--|--|--|--|
| returns for    |                                     |                                                                                                    |  |  |  |  |
| Intake Meeting | Consent Type                        | Coordinated Access × ×                                                                                                    |  |  |  |  |
| – add          | Start Date                          | 2024-12-25                                                                                                    |  |  |  |  |
| Coordinated    |                                     |                                                                                                    |  |  |  |  |
| Access +       | End Date                            |                                                                                                    |  |  |  |  |
| Explicit for   | Attachments                         | Select a file Browse                                                                                                    |  |  |  |  |
| Consent Type.  |                                     |                                                                                                    |  |  |  |  |
|                | Comment                             | Edit • Insert • Format • View • Table •                                                                                           |  |  |  |  |
|                |                                     | <ul> <li>←</li> <li>←</li> <li>Font Sizes</li> <li>▲</li> <li>▲</li> <li>▲</li> <li>B</li> <li>I</li> <li>U</li> <li>S</li> </ul> |  |  |  |  |
|                |                                     |                                                                                                    |  |  |  |  |
|                |                                     | Client returned for Intake meeting, client's new consent has chnaged to Coordinated Access.                                       |  |  |  |  |
|                |                                     |                                                                                                    |  |  |  |  |
| 3. Click Save. | H Save                              |                                                                                                    |  |  |  |  |
|                |                                     |                                                                                                    |  |  |  |  |
| *Please Note   | e – User may nov                    | v proceed with performing Case Management and                                                                                     |  |  |  |  |
|                | Group Activities module for client. |                                                                                                    |  |  |  |  |

## 1. Case Management - Procedure to Add Case Goal

| Prerequisite | Client Profile/Record has been created in |
|--------------|-------------------------------------------|
|              | advance.                                  |
|              |                                           |

Benefits of Case Management in HIFIS:

- Enables user to create goal setting (i.e. Child Welfare, Crisis Intervention, Conflict Resolution, Employment, housing Placement, Financial Stability etc.).
- All session details can be recorded.

| Action                                                                                    |               |          |             |  |  |  |
|-------------------------------------------------------------------------------------------|---------------|----------|-------------|--|--|--|
| 1. From the HIFIS main page, navigate                                                     | Client Search |          |             |  |  |  |
| main page, navigate<br>to Front Desk ><br>Clients> Search<br>Client >Client -<br>Details. | Client Search | Q Search | Bruce Wayne |  |  |  |
|                                                                                           |               |          |             |  |  |  |

| 2. From the Client<br>Management drop<br>down menu, click<br>on Case                                        | Client               | Management -              |
|----------------------------------------------------------------------------------------------------|----------------------|---------------------------|
| Management.                                                                                                 |                      |                           |
| 3. From the Client –<br>Case Management                                                                     | Add Case             |                           |
| + Add Case Button.                                                                                          |                      |                           |
| 4. From the Client -<br>Add Case                                                                            | Caseworker           | Select an option - *      |
| Management page,                                                                                            | Goal                 | Select an option          |
| fill in all required fields marked with a                                                                   | Status               | Open × - *                |
| red star and any                                                                                            | Start Date           | 2024-11-13 🗮 10:09 AM 📀 ★ |
| fields to fill in on                                                                                        | Target Date          | <b>m</b>                  |
| behalf of client.                                                                                           | Program              | Select an option + -      |
| The optional field                                                                                          | Referred from        | Select an option •        |
| Referred From<br>needs to be                                                                                | Referred to          | Select an option •        |
| populated at this time.                                                                                     | Contributing Factors | Select an option + -      |
| To filter: Press the<br>filter button, and<br>select Geographic<br>Region – Lethbridge.<br>See the Referral |                      |                           |
| training materials<br>for more details on<br>Referrals in HIFIS<br>(www.lethbridge.ca<br>/hifis)            |                      |                           |
| 5. Select the case<br>worker that is<br>working with the<br>client.                                         | Caseworker           | Select an option 🔹 🛧      |

| 6. Select the<br>appropriate goal the<br>client is trying to<br>achieve.                        | Goal                          | Sel             | lect an          | option                   |                 |                  | • *              | r              |       |    |
|-------------------------------------------------------------------------------------------------|-------------------------------|-----------------|------------------|--------------------------|-----------------|------------------|------------------|----------------|-------|----|
| *Note – If there are several goals that a client is trying to pursue, a Case                    |                               |                 |                  |                          |                 |                  |                  |                |       |    |
| Manage                                                                                          | ement Reco                    | rd w            | ill nee          | d to be cre              | eated           | d for eac        | h goa            | əl.            |       |    |
| 7. Leave "Status"<br>field set to Open                                                          | Status                        | C               | )pen             |                          |                 | × • ★            |                  |                |       |    |
| 8. In Start Date<br>field, enter the date<br>the Case<br>Management record<br>is being created. | Start Date                    | 202             | 4-11-14          |                          |                 | 8:10 AM          |                  |                | ©     | *  |
| 9. In the Program field, enter the                                                              | Program                       | ı               | Selec            | ct an optio              | n               |                  | +                | -              |       |    |
| program that is<br>funding the services<br>provided to client<br>(Reaching Homes or<br>OSSI).   | erred from                    | ı               | Read<br>OSS      | hing Hom<br>I Funded     | e Fu            | nded             |                  |                |       |    |
| 10. Pick the<br>Contributing<br>Factors that are<br>related to the main<br>Goal.                | Contributi                    | ng Fa           | ctors            | Select an o              | option<br>nager | nent             | +                | -              |       |    |
| *Note – Contributing<br>pre-enter                                                               | g Factors wi<br>red in the Va | ill on<br>nriou | ly app<br>s Fact | ear in the<br>ors option | drop<br>, see   | down be<br>examp | ox if t<br>le be | hey ha<br>low: | ve be | en |

| 11. Various Factors<br>(Contributing               | Client - V                                      | Various Factors                                                                                                    |
|----------------------------------------------------|-------------------------------------------------|----------------------------------------------------------------------------------------------------|
| Factors) option,<br>navigate to Client             | Contributing Fac                                | ctors Behavioural Risk Factors V                                                                                                    |
| Information drop<br>down list > Various            | Showing 0 to 0 of                               | f 0 entries   Show 10 v entries                                                                                                    |
| Factors > + Add                                    | Contributing Fac                                | ctor                                                                                                    |
| Contributing Factor                                |                                                 | No data is avai                                                                                                    |
|                                                    | Add Contrib                                     | outing Factor                                                                                                    |
| *Note – Once selec<br>Client – Add Case N<br>Facto | ting a Contrib<br>lanagement p<br>ors show up w | outing Factor from Various Factors page, return to<br>age and will see the selected option from Various<br>then inputting Contributing Factors. |
|                                                    |                                                 |                                                                                                    |
| 12. Click Save                                     | ;lient - Add                                    | Case Management                                                                                                    |
|                                                    | Caseworker                                      | Manager, Case × • ★                                                                                                    |
|                                                    | Goal                                            | Conflict Resolution × - *                                                                                                    |
|                                                    | Status                                          | Open × - *                                                                                                    |
|                                                    | Start Date                                      | 2024-11-14 🗮 8:35 AM 🔿 ★                                                                                                    |
|                                                    | Target Date                                     |                                                                                                    |
|                                                    | Program                                         | ×OSSI Funded + -                                                                                                    |
|                                                    | Referred from                                   | Select an option •                                                                                                    |
|                                                    | Referred to                                     | Select an option                                                                                                    |
|                                                    | Contributing Factors                            | ×Anger Management + -                                                                                                    |
|                                                    |                                                 | Kave Cancel                                                                                                    |

- The Process presented above is one of 2 ways to create a Case Management profile in HIFIS. Another quick process to add a Case Management profile is navigating to Front Desk > Case Management > + Add Case.
- Once the Goal for case management has been inputted, activities performed to meet the goal can be entered as a *Case Session*.

## \*Note – To perform this process there must already be a pre-existing client profile already entered in the system.

#### 2. Procedure to Add a Case Session

| Action             |             |                 |                    |            |            |                  |        |
|--------------------|-------------|-----------------|--------------------|------------|------------|------------------|--------|
| 1. From the Client | Client      | t - Cas         | se Mana            | gement     | List       |                  |        |
| Management         | Open Clo    | sed All         |                    |            |            |                  |        |
| drop down list,    |             |                 |                    |            |            |                  |        |
| click on Case      | Show 10 🗸   | entries         |                    |            |            | Filter items     |        |
| Management.        | Caseworker  | \$              | Service Provider   | Goal       | :          | ♦ Status         | Action |
| This will display  | Manager, Ca | ise             | City of Lethbridge | Conflict F | Resolution | Open             |        |
| the Client – Case  |             |                 | , .                |            |            | Target Date: N/A |        |
| Management List    |             |                 |                    |            |            |                  | 4      |
| with the case you  |             |                 |                    |            |            |                  |        |
| hadjust            |             |                 |                    |            |            |                  |        |
| previously         |             |                 |                    |            |            |                  |        |
| entered and save.  |             |                 |                    |            |            |                  |        |
| 2. Select the      |             |                 |                    |            |            |                  |        |
| Display icon to    |             |                 |                    |            |            |                  |        |
| enter the Display  |             |                 |                    |            |            |                  |        |
| Case               |             |                 |                    |            |            |                  |        |
| Management         |             |                 |                    |            |            |                  |        |
| page.              |             |                 |                    |            |            |                  |        |
| 3. From the        | Displa      | ay Ca           | se Man             | agemen     | t          |                  |        |
| Management         | Details     | Sessions        | Documents          | Case Comme | nts        |                  |        |
| nage select the    | Dotails     | 003310113       | Documento          | Cuse Comme | 11.5       |                  |        |
| Sessions tab and   | Showing     | 0 to 0 of 0 er  | tries   Show 10    | ✓ entries  |            | Filter items     |        |
| click on + Add     |             |                 |                    |            |            |                  |        |
| Session button.    |             | Activity        | <u>ه</u>           | ate 💠      | Casewo     | rker 💠           |        |
|                    | No da       | ta is available | e in the           |            |            |                  |        |
|                    |             | lane            |                    |            |            |                  |        |

| 4. From the Client           | Goal                          | Conflict Resolution     |                        |
|------------------------------|-------------------------------|-------------------------|------------------------|
| - Add Case                   |                               |                         |                        |
| Session page, fill           | Activity                      | Select an option        | * *                    |
| in all required              |                               |                         |                        |
| fields marked                | Description                   |                         |                        |
| with a <mark>red star</mark> |                               |                         |                        |
| and any                      |                               |                         |                        |
| additional/option            |                               |                         |                        |
| al fields to fill in         |                               |                         |                        |
| on behalf of                 |                               |                         |                        |
| client:                      |                               |                         | <i>B</i>               |
|                              | Date and Time                 | 2024-11-14              | 9:03 AM 💿 ★            |
|                              |                               | Expended Time           |                        |
|                              | User                          |                         |                        |
|                              | Hours                         | U                       |                        |
|                              | Minutes                       | 0                       |                        |
|                              | Caseworker                    | Select an option 🔹 🖈    |                        |
|                              | Responsibility                | Select an option •      |                        |
|                              | Agency Involved /<br>Referral | Select an option •      |                        |
|                              | Client Present                | Νο                      |                        |
|                              | Family Present                | No                      |                        |
| *Note – The sele             | ected Goal from a             | ndding a Case Goal will | automatically populate |
|                              | when a                        | dding a Case Session.   |                        |
|                              |                               |                         |                        |

| 5. Select what the Activity was | Activity      | Select an option                                |
|---------------------------------|---------------|-------------------------------------------------|
|                                 |               |                                                 |
|                                 | scription     | Accompaniment to Appointments / Services        |
|                                 |               | Advesses                                        |
|                                 |               | Advocacy                                        |
|                                 |               | Assessment                                      |
|                                 |               | Assistance with Decision Making                 |
|                                 |               | Case Conferencing / Consultation                |
|                                 |               |                                                 |
| 6. Input any                    | Description   |                                                 |
| details towards the             |               |                                                 |
| activity (optional)             |               |                                                 |
|                                 |               |                                                 |
| 7. Select the Case              | Caseworke     | ker Select an option                            |
| Worker that was involved in the | Gusework      |                                                 |
| Activity                        |               |                                                 |
|                                 |               |                                                 |
| 8. Click Save                   | H Savo        |                                                 |
|                                 | TISave        |                                                 |
|                                 |               |                                                 |
|                                 |               |                                                 |
| *Noto Onco the                  | Sassian has h | been seved to a Case Management record the goal |
| note – Once the                 | Session has D | cannot be changed.                              |
|                                 |               |                                                 |

## 3. Procedure to close a Goal

| Action                      |                   |                         |                     |                  |      |
|-----------------------------|-------------------|-------------------------|---------------------|------------------|------|
| 1. Navigate to client       | Client - Ca       | as <mark>e Manag</mark> | ement List          |                  |      |
| record/profile and          | Open Closed All   |                         |                     |                  |      |
| navigate to Client          |                   |                         |                     |                  |      |
| Management drop             | Show 10 🗸 entries |                         |                     | Filter items     |      |
| down list and select        | Caseworker        | Service Provider        | Goal                | ◆ Status         | Acti |
| Case Management,            | Manager, Case     | City of Lethbridge      | Conflict Resolution | Open             | R    |
| select Edit icon.           |                   |                         |                     | Target Date. N/A |      |
| 2. On the Client - Edit     | Status            |                         | Select an optio     | n 🔥 🚽            | ,    |
| Case Management >           |                   |                         | Select all optio    |                  |      |
| Details page, navigate      | O                 | E. t.                   |                     |                  |      |
| down to Status drop         | Contributing      | Factors                 |                     |                  |      |
| down neta.                  |                   |                         | Opon                |                  |      |
| The optional field          | Start Date        |                         | Орен                |                  |      |
| <b>Referred To</b> needs to | ourrouto          |                         | Closed - Succe      | SS               |      |
| be populated at this        |                   |                         |                     |                  | ,    |
| time.                       |                   |                         | Closed - Goal(s     | s) not met       |      |
|                             |                   |                         |                     |                  |      |
| To filter: Press the        |                   |                         |                     |                  |      |
| filter button and           |                   |                         |                     |                  |      |
| select Geographic           |                   |                         |                     |                  |      |
| Region – Lethbridge.        |                   |                         |                     |                  |      |
| See the Deferred            |                   |                         |                     |                  |      |
| training materials for      |                   |                         |                     |                  |      |
| more details on             |                   |                         |                     |                  |      |
| Referrals in HIFIS          |                   |                         |                     |                  |      |
| (www.lethbridge.ca/hi       |                   |                         |                     |                  |      |
| fis)                        |                   |                         |                     |                  |      |
|                             |                   |                         |                     |                  |      |
| 3. Change Status field      | Status            |                         | Closed Succe        |                  |      |
| to Closed – Success         |                   |                         | Ciosed - Succe      | 355 🔺 🎽 🌹        | (    |
| or Closed – Goal(s)         |                   |                         |                     |                  |      |
| not met.                    |                   |                         |                     |                  |      |

| 4. Click Save                         | H Save                |                    |                     |                         |       |
|---------------------------------------|-----------------------|--------------------|---------------------|-------------------------|-------|
| 5. Navigate back to                   | Client - Cas          | se Manage          | ement List          |                         |       |
| Case Management<br>main page – Client | Open Closed All       |                    |                     |                         |       |
| Management > Case                     | Show 10 👻 entries     |                    |                     | Filter items            |       |
| Management > Client                   | Caseworker            | Service Provider   | Goal                | Status                  | Actio |
| Case Management                       | Case Manager, Shelter | City of Lethbridge | Substance           | Closed - Success        |       |
| List to review Open,                  |                       |                    | Abuse/Addiction     | Target Date: N/A        | _     |
| closed or All entries.                | Manager, Case         | City of Lethbridge | Conflict Resolution | Closed - Goal(s) not me |       |
|                                       |                       |                    |                     | Clased Geel(c) not mo   |       |
|                                       | Manager, Case         | City of Lethbridge | Crisis Intervention | Target Date: N/A        |       |

### 4. Procedure to Administering a Survey

\**Please Note –* Ensure you stay in the Client's Profile/Vitals page to begin proceeding the step for administering a survey as you will need to access the Survey through Client Management.

\**Please Note* – When performing the "Housing Referral – File Change" survey, when referring out to a housing support, this is another step in closing a case file.

|--|

|                                                                                                    | Client Information                                                                                                    |               | liant Dataila                                                                                                    |                    |
|----------------------------------------------------------------------------------------------------|----------------------------------------------------------------------------------------------------|---------------|----------------------------------------------------------------------------------------------------|--------------------|
| Client –                                                                                                    | Client Management                                                                                                    | · C           | lient - Detalis                                                                                                    |                    |
| Details                                                                                                    |                                                                                                    |               | itals Contact Info Physical App                                                                                                    | earance Languages  |
| page,                                                                                                    | Admissions                                                                                                    |               |                                                                                                    |                    |
| navigate                                                                                                    | Appointments                                                                                                    | •             | Consent Type                                                                                                    | Explicit           |
| over to the                                                                                                    | Bulletins                                                                                                    | ~             | Full Name                                                                                                    | Jack Sparrow       |
| Client                                                                                                    | Case Management                                                                                                    | ő             |                                                                                                    | cash oparron       |
| Managanan                                                                                                    | Chores                                                                                                    | 0             | Gender                                                                                                    | Male               |
| Managemen                                                                                                    | Conflicts                                                                                                    | 0             | Alias                                                                                                    |                    |
| t drop down                                                                                                    | Coordinated Access                                                                                                    |               | File Number                                                                                                    | 00000000           |
| menu and                                                                                                    | Diversion                                                                                                    |               | The Number                                                                                                    | 00000003           |
| select the                                                                                                    | Food Banks                                                                                                    | •             | Date of Birth                                                                                                    | 1975-07-17         |
| "Surveys"                                                                                                    | Goods and Services                                                                                                    | •             | Date of Birth Known                                                                                                    | Yes                |
| option.                                                                                                    | Housing Loss Prevention                                                                                                 |               | Annunimete Ann                                                                                                    | 10                 |
|                                                                                                    | Housing Placements                                                                                                    | 0             | Approximate Age                                                                                                    | 49                 |
|                                                                                                    | Incidents                                                                                                    | 0             | Information Verified                                                                                                    | No                 |
|                                                                                                    | Medication Dispensing                                                                                                   |               | Country of Birth                                                                                                    | N/A                |
|                                                                                                    | Programs                                                                                                    |               |                                                                                                    |                    |
|                                                                                                    | Service Restrictions                                                                                                    | •             | Disability                                                                                                    | No                 |
|                                                                                                    | <u>SPDAT</u>                                                                                                    |               | MedicAlert                                                                                                    | No                 |
|                                                                                                    | Surveys                                                                                                    | •             | Veteran Status                                                                                                    | Not a Veteran      |
|                                                                                                    | Turn Aways                                                                                                    |               |                                                                                                    |                    |
|                                                                                                    | VAT                                                                                                    |               | Citizenship/Immigration<br>Status                                                                                                  | Canadian Citizen - |
| 2 From the                                                                                                    | Client Survey                                                                                                    | _             |                                                                                                    | 0 0                |
| Client                                                                                                    | Client - Surve                                                                                                    | y             |                                                                                                    |                    |
| Client -                                                                                                    |                                                                                                    |               |                                                                                                    |                    |
| Survey                                                                                                    |                                                                                                    |               |                                                                                                    |                    |
| Survey page,                                                                                                    | Complete New Survey                                                                                                    |               |                                                                                                    |                    |
| Survey page,<br>click on the                                                                                                    | Complete New Survey                                                                                                    |               | Eik                                                                                                    |                    |
| Survey page,<br>click on the<br>drop down                                                                                                    | Complete New Survey                                                                                                    |               | Filt                                                                                                    | er items           |
| Survey page,<br>click on the<br>drop down<br>arrow next to                                                                                                    | Complete New Survey<br>Show 10 v entries<br>Survey                                                                      | ♦ Se          | Filt<br>rvice Provider 🔷 Date Taken                                                                                                | er items           |
| Survey page,<br>click on the<br>drop down<br>arrow next to<br>the                                                                                                    | Complete New Survey<br>Show 10 v entries<br>Survey                                                                      | ♦ Se          | Filt rvice Provider                                                                                                    | er items           |
| Survey page,<br>click on the<br>drop down<br>arrow next to<br>the<br>"Complete                                                                                                    | Complete New Survey<br>Show 10 v entries<br>Survey                                                                      | Se            | Filt rvice Provider                                                                                                    | er items           |
| Survey page,<br>click on the<br>drop down<br>arrow next to<br>the<br>"Complete<br>New Survey"                                                                                                    | Complete New Survey<br>Show 10 v entries<br>Survey                                                                      | ♦ Se          | Filt<br>rvice Provider                                                                                                    | er items           |
| Survey page,<br>click on the<br>drop down<br>arrow next to<br>the<br>"Complete<br>New Survey"<br>tab.                                                                                                    | Complete New Survey<br>Show 10 v entries<br>Survey                                                                      | ♦ Se          | Filt rvice Provider                                                                                                    | er items           |
| Survey page,<br>click on the<br>drop down<br>arrow next to<br>the<br>"Complete<br>New Survey"<br>tab.                                                                                                    | Complete New Survey                                                                                                    | Se<br>N       | Filt rvice Provider                                                                                                    | er items           |
| Survey page,<br>click on the<br>drop down<br>arrow next to<br>the<br>"Complete<br>New Survey"<br>tab.<br>3. In the                                                                                                    | Complete New Survey<br>Show 10 v entries<br>Survey<br>Client - Survey                                                   | Se<br>N       | Filt rvice Provider                                                                                                    | er items           |
| Survey page,<br>click on the<br>drop down<br>arrow next to<br>the<br>"Complete<br>New Survey"<br>tab.<br>3. In the<br>"Survey"                                                                                                    | Complete New Survey<br>Show 10 v entries<br>Survey<br>Client - Survey                                                   | Se Se         | Filt rvice Provider                                                                                                    | er items           |
| Survey page,<br>click on the<br>drop down<br>arrow next to<br>the<br>"Complete<br>New Survey"<br>tab.<br>3. In the<br>"Survey"<br>field, click in                                                                                                    | Complete New Survey Show 10 v entries Survey Client - Survey Complete New Survey                                        | Se<br>N       | Filt rvice Provider                                                                                                    | er items           |
| Survey page,<br>click on the<br>drop down<br>arrow next to<br>the<br>"Complete<br>New Survey"<br>tab.<br>3. In the<br>"Survey"<br>field, click in<br>the text box                                                                                              | Complete New Survey<br>Show 10 v entries<br>Survey<br>Client - Survey<br>Complete New Survey                            | Select an ont | Fit<br>rvice Provider                                                                                                    | er items           |
| Survey page,<br>click on the<br>drop down<br>arrow next to<br>the<br>"Complete<br>New Survey"<br>tab.<br>3. In the<br>"Survey"<br>field, click in<br>the text box<br>"Select an                                                                                | Complete New Survey<br>Show 10 v entries<br>Survey<br>Client - Survey<br>Complete New Survey<br>Survey                  | Select an opt | Filt rvice Provider                                                                                                    | er items           |
| Survey page,<br>click on the<br>drop down<br>arrow next to<br>the<br>"Complete<br>New Survey"<br>tab.<br>3. In the<br>"Survey"<br>field, click in<br>the text box<br>"Select an<br>Option" and                                                                 | Complete New Survey Show 10 v entries Survey Client - Survey Complete New Survey Survey                                 | Select an opt | Filt rvice Provider                                                                                                    | er items           |
| Survey page,<br>click on the<br>drop down<br>arrow next to<br>the<br>"Complete<br>New Survey"<br>tab.<br>3. In the<br>"Survey"<br>field, click in<br>the text box<br>"Select an<br>Option" and<br>select                                                       | Complete New Survey Show 10 v entries Survey Client - Survey Complete New Survey Survey                                 | Select an opt | Fit<br>rvice Provider                                                                                                    | er items           |
| Survey page,<br>click on the<br>drop down<br>arrow next to<br>the<br>"Complete<br>New Survey"<br>tab.<br>3. In the<br>"Survey"<br>field, click in<br>the text box<br>"Select an<br>Option" and<br>select<br>"Housing                                           | Complete New Survey Show 10 v entries Survey Client - Survey Complete New Survey Survey                                 | Select an opt | Filt  rvice Provider                                                                                                    | er items           |
| Survey page,<br>click on the<br>drop down<br>arrow next to<br>the<br>"Complete<br>New Survey"<br>tab.<br>3. In the<br>"Survey"<br>field, click in<br>the text box<br>"Select an<br>Option" and<br>select<br>"Housing<br>Referral –                             | Complete New Survey Show 10 v entries Survey Client - Survey Complete New Survey Survey Survey Survey Show 10 v entries | Select an opt | Filt  rvice Provider                                                                                                    | er items           |
| Survey page,<br>click on the<br>drop down<br>arrow next to<br>the<br>"Complete<br>New Survey"<br>tab.<br>3. In the<br>"Survey"<br>field, click in<br>the text box<br>"Select an<br>Option" and<br>select<br>"Housing<br>Referral –<br>File Change"             | Complete New Survey Show 10 v entries Survey Client - Survey Complete New Survey Survey Survey Show 10 v entries Survey | Select an opt | Fitt  vice Provider                                                                                                    | er items           |
| Survey page,<br>click on the<br>drop down<br>arrow next to<br>the<br>"Complete<br>New Survey"<br>tab.<br>3. In the<br>"Survey"<br>field, click in<br>the text box<br>"Select an<br>Option" and<br>select<br>"Housing<br>Referral –<br>File Change"<br>and then | Complete New Survey Show 10 v entries Survey Client - Survey Complete New Survey Survey Survey Show 10 v entries Survey | Select an opt | Filt  rvice Provider   Date Taken  to data is available in the table  ion  rvice Provider  rral - File Change Filter vice Provider | er items           |

| Begin         Survey".         4. After       Iake Survey         selecting       Housing Referral - File Change         this option,       Date Taken       2025-02-06         will prompt       Filter Items         open and       # Question         can begin       Mode and and and and and and and and and and                                                                                                    | click "+                |                                                                      |
|----------------------------------------------------------------------------------------------------|-------------------------|----------------------------------------------------------------------|
| 4. After       Iake Survey         selecting       Housing Referral - File Change         this option,       Date Taken         vill prompt       2025-02-06         open and       # Question         can begin       Westion                                                                                                    | Begin<br>Survev".       |                                                                      |
| selecting<br>this option,<br>the survey<br>will prompt<br>open and<br>can begin                                                                                                    | 4. After                | Take Survey                                                          |
| this option,       Housing Referral - File Change         the survey       Date Taken         will prompt       2025-02-06         open and       #         Question                                                                                                    | selecting               |                                                                      |
| the survey<br>will prompt<br>open and<br>can begin                                                                                                    | this option,            | Housing Referral - File Change                                       |
| Will prompt     Filter items       open and     #       can begin     Versus begin of the second second | the survey              | 2025-02-06                                                           |
| can begin                                                                                                    | will prompt             | Filter items                                                         |
|                                                                                                    | can begin               | Question     A Response                                              |
| filling in all                                                                                                    | filling in all          | Ave you been providing case management services to this participant? |
| the fields 2 Are they currently engaged with your organization? No                                                                                                    | the fields<br>available | 2 Are they currently engaged with your organization? No              |
| 3 Is this:                                                                                                    |                         | 3 Is this:                                                           |
| -                                                                                                    |                         | -                                                                    |
| 4 What organization are they being transferred to?                                                                                                    |                         | 4 What organization are they being transferred to?                   |
|                                                                                                    |                         | -                                                                    |
| 5 What is the current CAAT score?                                                                                                    |                         | 5 What is the current CAAT score?                                    |
| 6 What is the date of the file status change?                                                                                                    |                         | 6 What is the date of the file status change?                        |
| H Save X Cancel                                                                                                    |                         | Reverse Save                                                         |
| 5. Once you                                                                                                    | 5. Once you             | E Save                                                               |
| have filled in                                                                                                    | have filled in          | 11 Save                                                              |
| of the                                                                                                    | of the                  |                                                                      |
| survey, click                                                                                                    | survey, click           |                                                                      |
| Save.                                                                                                    | Save.                   |                                                                      |
| 6. Once Complete New Survey                                                                                                    | 6. Once                 | Complete New Survey -                                                |
| Clicking                                                                                                    | clicking                | Show [40, w] entries                                                 |
| Save, you     Slow to venues       will be     Survey       Survey     Service Provider       Action                                                                                                    | will be                 | Survey   Service Provider   Date Taken   Action                      |
| redirected Housing Referral - File Change City of Lethbridge 2025-02-06 🗉 🖍 🛍 🍌                                                                                                    | redirected              | Housing Referral - File Change City of Lethbridge 2025-02-06 🗷 🖍 🛍 🔒 |
| back to the                                                                                                    | back to the             |                                                                      |
| Client-                                                                                                    | Client-                 |                                                                      |
| Survey page                                                                                                    | Survey page             |                                                                      |
| showing that                                                                                                    | showing that            |                                                                      |
| the survey                                                                                                    | the survey              |                                                                      |
| completed.                                                                                                    | completed.              |                                                                      |

## **Group Activities – Process and Procedure**

This module enables users to record group activities conducted at the agency/service provider for clients. This includes activities such as a hot/cold meal, alcoholics anonymous, transportation etc.) that can be recorded. Community Links utilize the Group Activities Module for clients that do not consent for a follow-up intake appointment – to record 'interactions' (light-touch)

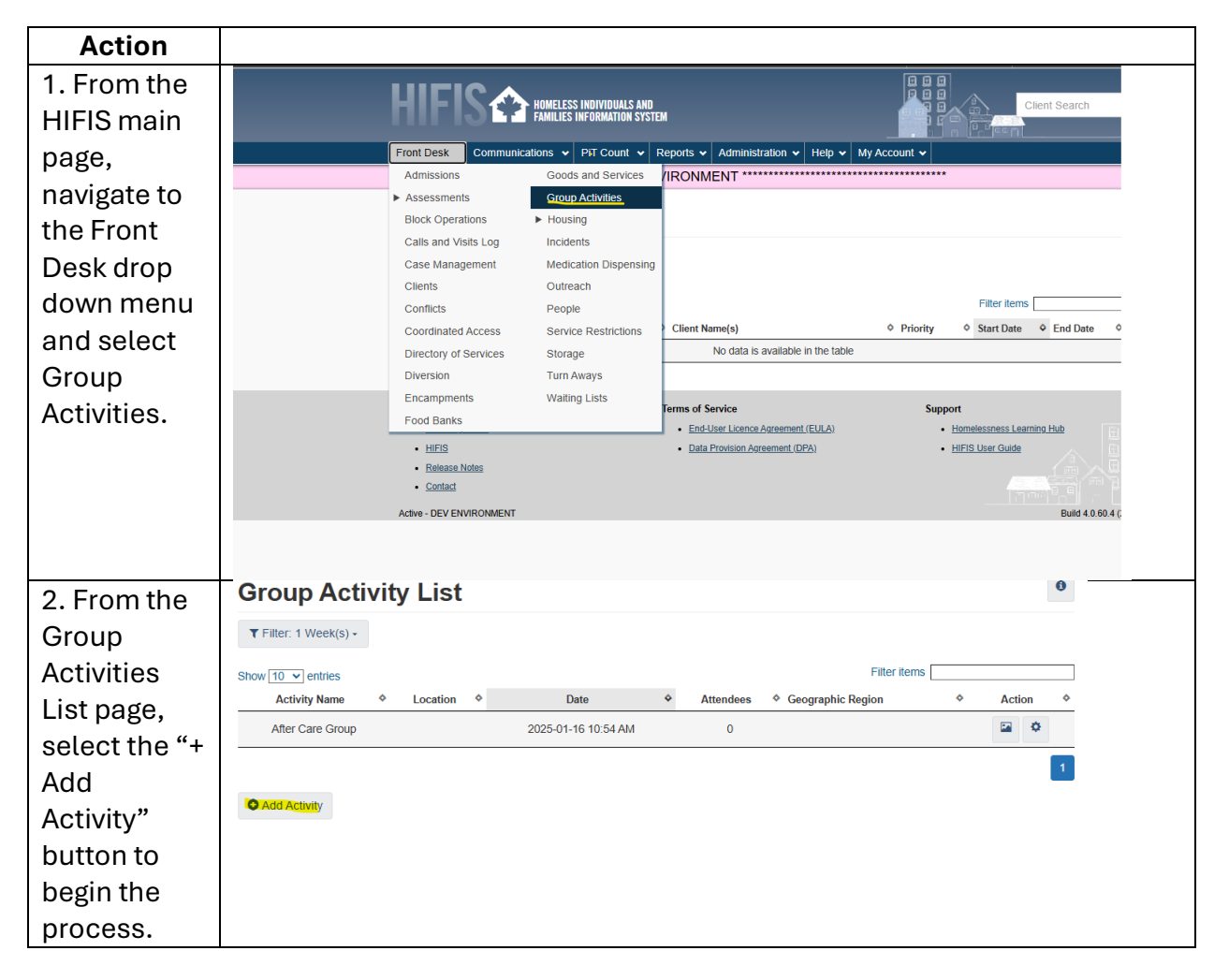

| 3 From the              | Add Group Activi         | tv           |                 |        |      |              |            |
|-------------------------|--------------------------|--------------|-----------------|--------|------|--------------|------------|
| "Add Group              |                          | -)           |                 |        |      |              |            |
| Activity"               | Group Activity           |              |                 |        |      |              |            |
| nage fill in            | oldap Addition           | Select a     | in option       |        |      | *            |            |
| all required            | Program                  | Select a     | n option        |        | +    | -            |            |
| fields                  | Location                 | Select a     | in option       | ¥      | ₹    |              |            |
| a red star              | Start Date and Time      | 2025-0       | 1-22            |        |      | 10:20 AM     | •          |
| and any                 | Hours                    | 0            |                 |        |      |              |            |
| optional<br>fields if   | Minutes                  | 0            |                 |        |      |              |            |
| applicable              | Description              |              |                 |        |      |              |            |
| for                     | Reason for Service       | Select a     | in option       |        |      | - *          |            |
| additional information. | Referred from            | Select a     | in option       | Ŧ      | Ŧ    |              |            |
|                         | Referred to              | Select a     | in option       | •      | Ŧ    |              |            |
|                         | Geographic Region        | Select a     | n option        |        | +    | -            |            |
|                         | Capture Service Location |              |                 |        |      |              |            |
|                         | Capture Service Location | <b>Q</b> Get | current locatio | on [   | 🔳 Co | pordinates   |            |
|                         |                          | H Save       | e 🗙 Cance       | el     |      |              |            |
| 4. Select the           | Group Activity           |              |                 |        |      |              | ]_         |
| Group                   |                          |              | Select a        | n opt  | lion | *            | ×          |
| Activity                | Program                  |              |                 |        |      |              |            |
| provided.               |                          |              |                 | _      |      |              |            |
| For                     | Location                 |              | After Ca        | re Gr  | oup  | )            |            |
| Community               | Location                 |              | Alcoholic       | s An   | ony  | mous         |            |
| Links,                  | Start Date and Time      |              | Cocaine         | Anor   | nym  | nous         | M          |
| "Information            |                          |              | Meal - H        | ot/Co  | old  |              | · · · · ·  |
| & Referral."            | Hours                    |              | Mental H        | lealth | ו Su | upport Group |            |
| 5. lf                   | Program                  |              |                 | Sel    | lect | t an option  | + -        |
| applicable,             |                          |              |                 |        |      |              |            |
| select the              |                          |              |                 |        |      |              |            |
| program                 | Location                 |              |                 | Se     | lec  | t an option  | - <b>T</b> |
| that is                 |                          |              |                 |        |      |              |            |
| funding this            |                          |              |                 |        |      |              |            |
| process and             |                          |              |                 |        |      |              |            |
| Location by             |                          |              |                 |        |      |              |            |
| which the               |                          |              |                 |        |      |              |            |
| activity took           |                          |              |                 |        |      |              |            |
| nlace                   |                          |              |                 |        |      |              |            |

| 6. Select the    | Start Date and Time | 2025-    | 01-22  |           |      | 10:20 AM   |       | © | * |
|------------------|---------------------|----------|--------|-----------|------|------------|-------|---|---|
| and Time for     | Hours               |          |        |           | 1    |            |       |   |   |
| when the         | nouis               | 0        |        |           |      |            |       |   |   |
| Group            | Minutes             |          |        |           | 1    |            |       |   |   |
| activity         | initiates           | 0        |        |           |      |            |       |   |   |
| commenced        |                     |          |        |           |      |            |       |   |   |
| , and the        |                     |          |        |           |      |            |       |   |   |
| number of        |                     |          |        |           |      |            |       |   |   |
| hours or         |                     |          |        |           |      |            |       |   |   |
| minutes          |                     |          |        |           |      |            |       |   |   |
| expended         |                     |          |        |           |      |            |       |   |   |
| for this         |                     |          |        |           |      |            |       |   |   |
| activity.        |                     |          |        |           |      |            |       |   |   |
| 7. Select the    | Reason for Service  |          |        | Q-lt-     |      |            |       |   | - |
| Reason for       |                     |          |        | Select a  | an o | ption      |       |   | × |
| Service for      |                     |          |        |           |      |            |       |   |   |
| activity.        |                     |          |        |           |      |            |       |   |   |
| 8. lf            | Referred from       |          | Select | an option |      | - <b>-</b> |       |   |   |
| applicable,      |                     |          | Select | an option |      | · •        |       |   |   |
| filter the       | Deferred to         |          |        |           |      |            |       |   |   |
| Geographic       | Referred to         |          | Select | an option |      | * 🍸        |       |   |   |
| Region for       |                     |          |        |           |      |            |       |   |   |
| Referred         |                     |          |        |           |      |            |       |   |   |
| From and         | Defensel Filter     |          |        |           |      |            |       |   |   |
| referred to      | Referral Filter     |          |        |           |      |            |       |   |   |
| as<br>Lothbridge |                     |          |        |           |      |            |       |   |   |
| to select the    | Geographic Let      | thbridge |        | <b>X</b>  |      |            |       |   |   |
| dron down        | Region              |          |        |           |      |            |       |   |   |
| ontions          |                     |          |        |           |      |            |       |   |   |
| For              | City                |          |        |           |      |            |       |   |   |
| Community        | Let                 | hbridge  |        |           |      |            |       |   |   |
| Links,           |                     |          |        |           |      |            |       |   |   |
| please           |                     |          |        |           |      |            |       |   |   |
| select either    |                     |          |        |           |      | 🗎 Filter   | Close |   |   |
| "ICA System      |                     |          |        |           |      |            |       | l |   |
| Partner",        |                     |          |        |           |      |            |       |   |   |
| "Non-ICA         |                     |          |        |           |      |            |       |   |   |
| System           |                     |          |        |           |      |            |       |   |   |
| Partner", or     |                     |          |        |           |      |            |       |   |   |
| "Self-           |                     |          |        |           |      |            |       |   |   |
| Referred"        |                     |          |        |           |      |            |       |   |   |

| 10. Click | B Save  |
|-----------|---------|
| Save.     | 11 Save |